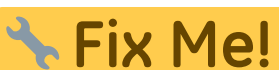

Esta página ainda não está totalmente traduzida. Por favor, ajude a

**concluir a tradução.** (remova este parágrafo quando a tradução terminar)

## 4. Sharing

You can share both dashboards and panels with other users, as well as producing snapshots for external partners to view.

## 4.1. Sharing Dashboards

Click on the **Share dashboard** button in the top right navigation panel > Select one of three options: **Link**, **Snapshot** or **Export**.

For detailed instructions on each option click on Grafana Sharing Dashboards

| IIIII ☆ C Previous year Q C<br>Share dashboard |                                                                                                    |                                                                               |
|------------------------------------------------|----------------------------------------------------------------------------------------------------|-------------------------------------------------------------------------------|
| 🔁 Share                                        | Link Snapsho                                                                                                    | et Export ×                                                                   |
|                                                | A snapshot is an instant way to share an interactive dashboard publicly. When created, we <b>strip sensitive</b><br><b>data</b> like queries (metric, template and annotation) and panel links, leaving only the visible metric data<br>and series names embedded into your dashboard.<br>Keep in mind, your <b>snapshot can be viewed by anyone</b> that has the link and can reach the URL. Share<br>wisely. |                                                                               |
|                                                | Snapshot name                                                                                                    | Overview                                                                      |
|                                                | Expire                                                                                                    | Never -                                                                       |
|                                                | You may need to configure the                                                                                                    | he timeout value if it takes a long time to collect your dashboard's metrics. |
|                                                | Timeout (seconds)                                                                                                    | 4                                                                             |
|                                                |                                                                                                    |                                                                               |
|                                                | 🖺 Local Snapshot                                                                                                    | Cancel                                                                        |

## 4.2. Sharing Panels

Click on the Title of the panel > from the menu select **Share** > Select one of the three options: **Link**, **Embed** or **Snapshot**.

For detailed instructions on each option click on Grafana Sharing Panels

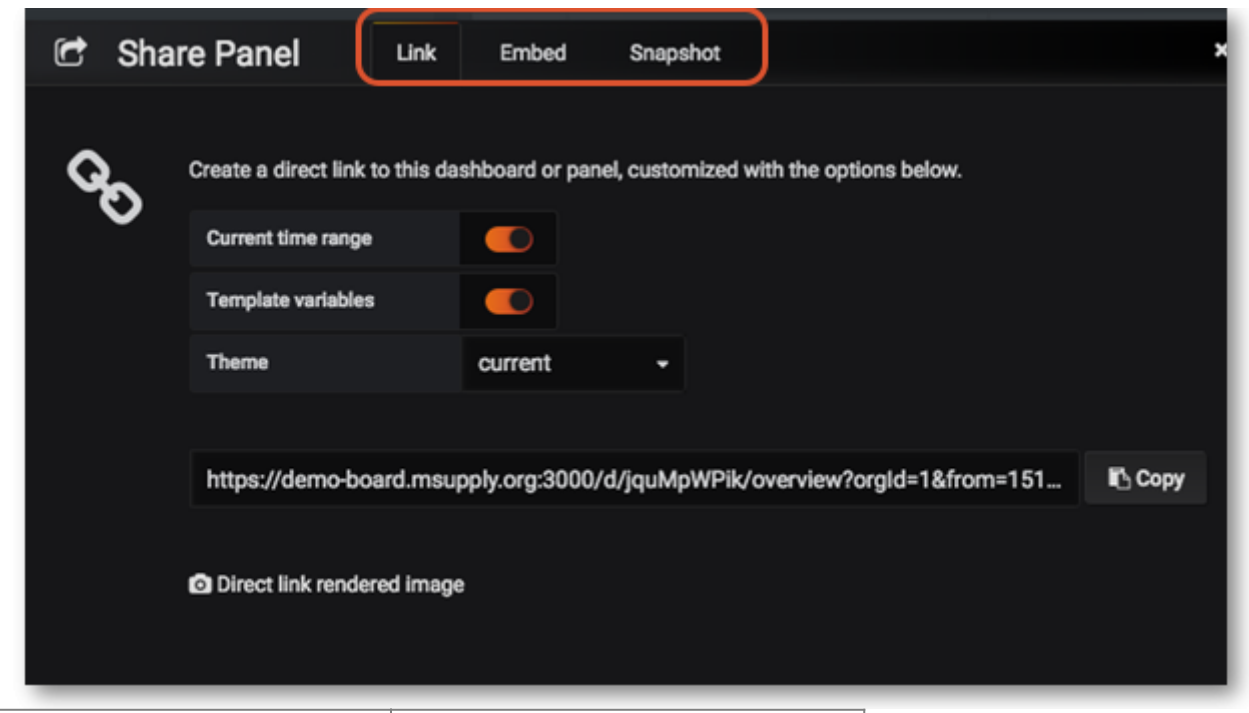

Previous: **Time range controls** Return to home page: **dashboard** 

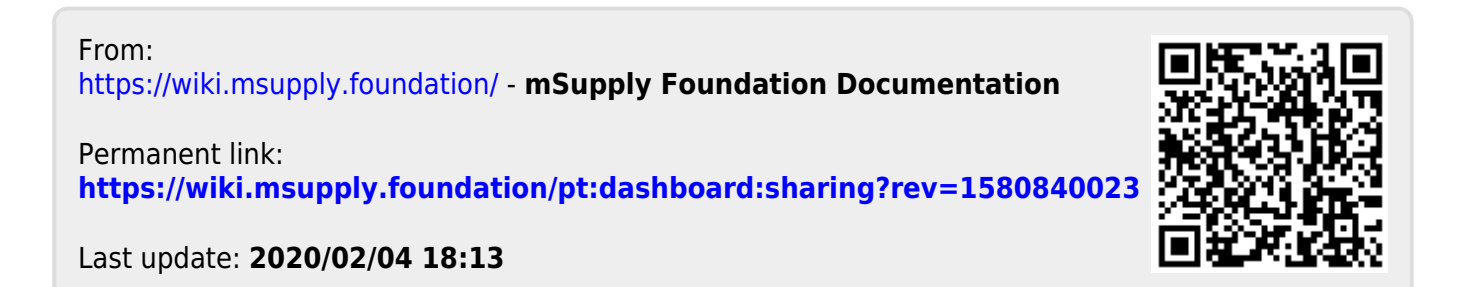